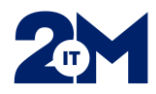

## Varmennekortin liittäminen/aktivoiminen Uranukseen

Varmennekortti otetaan käyttöön aktivointisovelluksen avulla. Aktivoidaksesi varmennekortin sinulla on oltava varmennekortti, kortin PIN1-koodi sekä sinun on **oltava kirjautuneena Windowsiin omilla mikroverkon tunnuksillasi.** 

## Aktivoinnin suorittaminen

- Aseta kortti kortinlukijaan ja käynnistä aktivointisovellus
- VSSHP yleiset kuvakkeet --> 6 Tietoturva --> 6 VRK-kortin aktivointi
- Odota hetki, jotta kortinlukija on varmasti lukenut kortin sisällön ja paina Jatka nappulaa

| VAIHE 1<br>Tunnistautumistapa     | VAIHE 2<br>Valtuustieto                | VAIHE 3<br>Tunnistautuminen |     |                                             |
|-----------------------------------|----------------------------------------|-----------------------------|-----|---------------------------------------------|
| 1. Aseta tarkis<br>2. Odota hetki | tettava kortti lu<br>jotta kortti luet | kijaan<br>taan              | 2/3 | Ohje                                        |
| 3. Valitse Jatka                  | a                                      |                             |     | Aseta kortti kortinlukijaan ja paina Jatka. |
|                                   | atka >>                                |                             |     | Ohjeita                                     |
|                                   |                                        |                             |     |                                             |

- Ruudulle tulee hetkeksi teksti: Tunnistautuminen käynnissä, ole hyvä ja odota
- Näppäile kortin PIN1-koodi.
  - Jos PIN-kysely ikkunaan ei tunnu tulevan tekstiä, varmista että NumLock on päällä, jos käytät numeronäppäimistöä ja että PIN-kysely ikkuna on aktiivinen (=Ikkunan yläpalkki näkyy sinisävyisenä)

| FUITS              | U Trend molecul   |
|--------------------|-------------------|
|                    | DigiSign Client   |
| Anna PIN-koodi     |                   |
| novustu nevuslu ku | u (Toimiiakortti) |
| perastannasiakt    |                   |
|                    |                   |

- Tarkista aktivoinnin palauttamat tiedot. Tarkista erityisesti, että henkilötunnus on sinun henkilötunnuksesi.
- Jos henkilötunnus on virheellinen älä aktivoi korttia käyttöön, vaan ota yhteys Soterekisteröintipisteeseen.
- Valitse "**Suorita aktivointi**" linkki, jolloin otat kortin käyttöön. Ruudulle tulee hetkeksi teksti: Tunnistautuminen käynnissä, ole hyvä ja odota.
- Lopuksi näytetään yhteenveto onnistuneesta Sote-kortin aktivoinnista.
- Sote-kortti on käytettävissä noin viiden (5) minuutin kuluttua aktivoinnista.
- Ohjelmasta voi poistua sulkemalla selaimen tai painamalla poistu linkkiä.